INSTRUCTIE HANDLEIDING Eén Kanaals Digitale HARD DISK Recorder

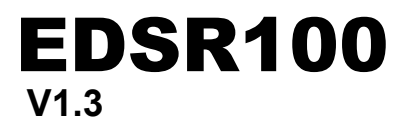

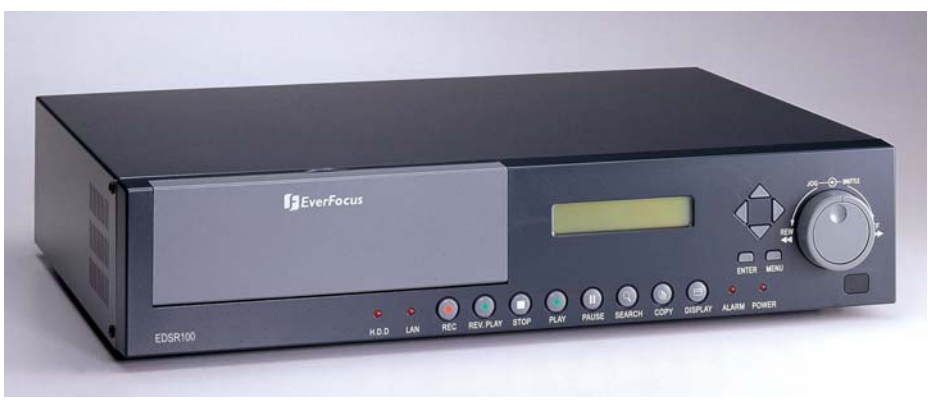

handleiding

Om dit toestel te installeren en te gebruiken is het belangrijk dat u deze handleiding aandachtig doorleest.

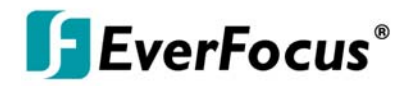

| 1.Produkt Overzicht                       | 1         |
|-------------------------------------------|-----------|
| 1.1 Kenmerken                             | 1         |
| 1.2 Specificaties                         | 2         |
| 2.Voor- & Achterzijde                     |           |
| 3.Achterzijde : aansluitingen             | 6         |
| 4.Systeem aansluitingen                   | 9         |
| 4.1 Eén Camera aansluiting                | 9         |
| 4.2 Multiplexer aansluiting               |           |
| 4.3 Quad aansluitingen ( met VCR )        | 11        |
| 4.4 Quad aansluiting ( zonder VCR)        |           |
| 5.Installatie                             | 13        |
| 6.1 Klok/Taal instelling menu.            | <b>14</b> |
| 6.2 Tijd instelling Menu                  |           |
| 6.3 Normale opname instellingen Menu      |           |
| 6.4 Alarm opname instellingen Menu        |           |
| 6.5 Zoemer instellig Menu                 |           |
| 6.6 Systeem instellingen Menu             | 23        |
| 6.7 Archief instellingen menu             |           |
| 7.Opnemen                                 |           |
| 7.1 Directe opnames                       |           |
| 7.2 Alarm opnames                         |           |
| 8.Afspelen                                |           |
| 8.1 Normaal afspelen                      |           |
| 8.2 Zoeken opgenomen beelden              |           |
| 9.Kopiëren                                |           |
| 9.1 Stilstaand beeld kopiëren             |           |
| 9.2 Kopiëren naar een film fragment       |           |
| 10.Interface Specificaties                |           |
| 10.1 Transmissie instellingen             |           |
| 10.2 Afstand bediening protocol           |           |
| 11.Afstandsbediening                      |           |
| 12.Appendix-A/Time Lapse Mode Opname tiid |           |
| 12.1 Opname met een 80 GB HDD             | 39        |
| 12.2 Opname met een 160 GB HDD.           |           |
| 13.Appendix-B/ Security Lock setting      | 41        |

## 1. Produkt Overzicht

De EDSR100 is het eerste toestel dat de VCR vervangt en is speciaal ontwikkeld voor de beveiligingsbranche. Hij combineert zowel video multiplexing als digitale opnames en beschikt over een hoge resolutie.

- De EDSR100 kan 60/50 beelden per seconde opnemen in NTSC/PAL formaat en kan gebeurtenissen onmiddelijk afspelen.
- De EDSR100 bevat alle voordelen van digitale video opname en is eenvoudig te installeren, tevens is de bediening erg eenvoudig.

Door de uiterst efficiënte compressie technologie en de goede kwaliteit van de opgenomen beelden onderscheidt de EDSR100 zich van alle andere merken.

De EDSR100 is dus de allerbeste keuze op het gebied van elektronischebeveiliging.

## 1.1 Kenmerken

- Digitale opname levert de allerbeste beeldkwaliteit
- Hard disk hot-swapping is een mogelijkheid
- Beeldopname voordat het alarm afgaat
- Toepasbaar op de meeste multiplexers
- Time lapse en real time opname mogelijkheden
- Verfrissing snelheid tot 60 Veld(50 veld voor PAL)
- Snelle opzoekmogelijkheden doormiddel van datum, tijd, alarm en opnamelijsten
- Versnelde en vertraagde weergave van de opgenomen beelden in verschillende snelheden
- On-screen instellingen menu en systeem timer
- Multi-level wachtwoord bescherming
- RS-232 communicatie bus
- Zeer stabiel systeem en niet gebaseerd op een PC
- Ingebouwde M-JPEG compressie/decompressie met aanpasbare kwaliteit
- Audio opname mogelijk
- Programmeerbaar met variabele snelheid, en de gegevens kan men opslaan op een Compact Flash kaart.
- Gebruik status van het logboek

# **1.2 Specificaties**

| Video Ingang               | 1 video Ingang met doorlus uitgang (BNC),<br>1Vpp/75ohm;1S-Video ingang |
|----------------------------|-------------------------------------------------------------------------|
| Video uitgang              | 1 video uitgang (BNC), 1Vpp/750hm;1S-Video uitgang                      |
| Video Compressie           | M-JPEG                                                                  |
| Video Resolutie            | 720x484 (NTSC); 720x576 (PAL)                                           |
| Compact Flash Geheugen     | Ja, ingebouwd Compact Flash Kaart slede                                 |
| Alarm Ingang               | Ja                                                                      |
| Alarm uitgang              | Ja                                                                      |
| Audio                      | 2 mono (MIC) ingang; 2 mono (Speaker) uitgang                           |
| Video verlies detectie     | Ja                                                                      |
| Ethernet                   | RJ45 connector                                                          |
| Alarm logboek              | Ja                                                                      |
| Hard Disk                  | 3.5" IDE type, Hot- swappable                                           |
| Opname snelheid            | Continue, Time-lapse opnames,<br>Timer of moment opnames                |
| Opname snelheid            | 60/50 veld per seconde voor NTSC/PAL                                    |
| Afspeel snelheid           | 60/50 veld per seconde voor NTSC/PAL                                    |
| Afgespeelde beelden zoeken | Datum/Tijd of gebeurtenis                                               |
| Instellingen               | On screen display instellingen menu                                     |
| Gebruikers Interface       | Menugestuurd                                                            |
| Gebruikers ingang          | Voorzijde toetsenklavier                                                |
| Klok                       | Ingebouwde real time klok                                               |
| Watch Dog Timer            | Ja                                                                      |
| RS-232                     | 9-pin female connector                                                  |
| Stroom toevoer             | AC90~265V                                                               |
| Afmeting                   | 430mm (L) x 88mm (W) x 300mm (H)                                        |
| Gebruiks temperatuur       | 0°C~+50°C                                                               |
| Stroom gebruik             | 39W                                                                     |

HDD formaat afspeel positie

## 2. Bedieningspaneel

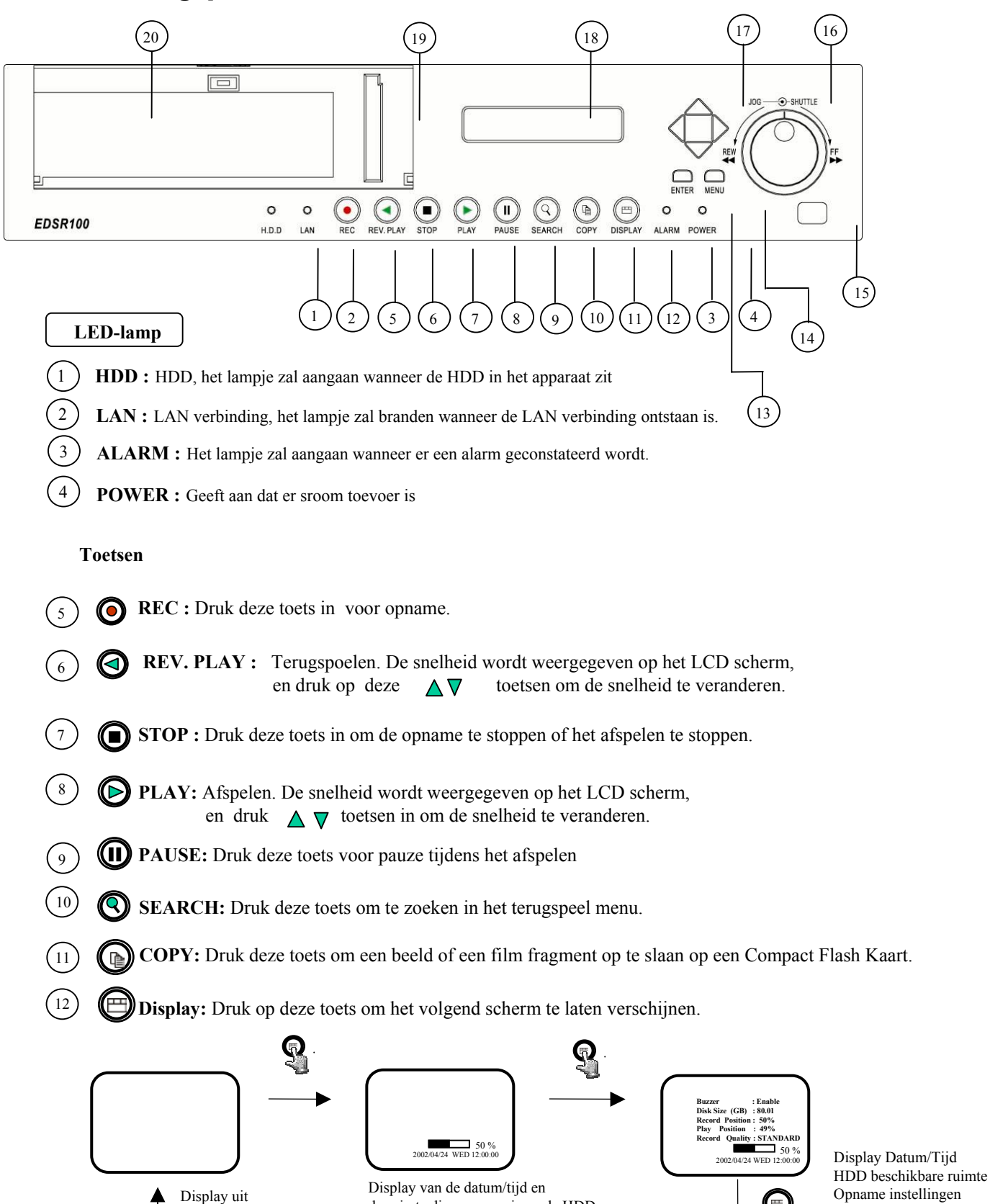

de ruimte die nog over is op de HDD

## Bedieningspaneel

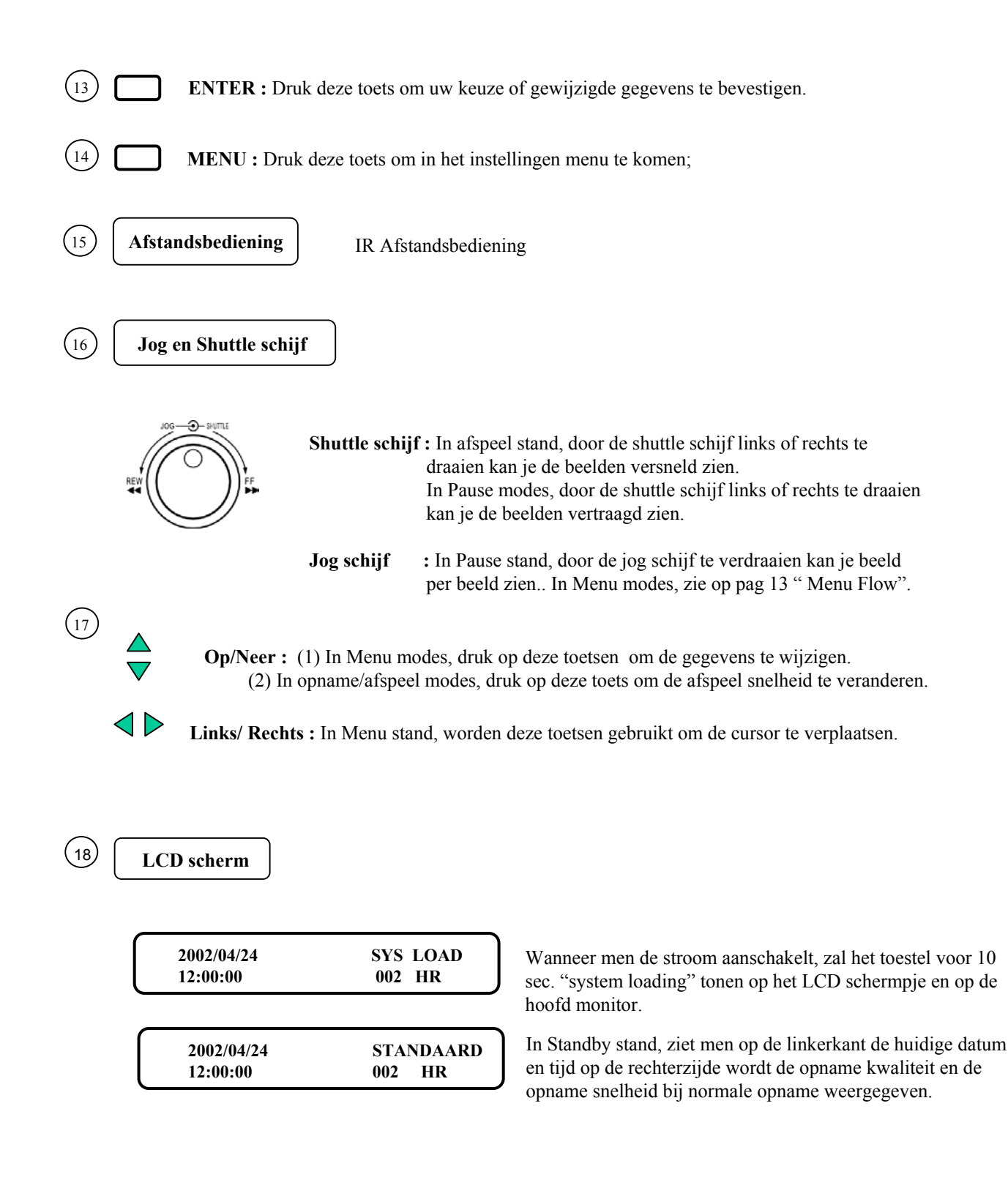

| 2002/04/24 | OPNEMEN  |
|------------|----------|
| 12:00:00   | . 002 HR |
|            |          |

In opname stand, staat de datum/tijd in het linker gedeelte en het rechter deel toont RECORD en de huidig opnamesnelheid.

| 2002/04/24 | AFSPELEN |
|------------|----------|
| 12:00:00   | > 002 HR |
|            | )        |

In Afspeel stand, staat de datum/tjd in het linker deel en het rechter deel toont PLAYBACK en de huidige weergavesnelheid.

(19) **Compact Flash kaart lezer:** Om een Compact Flash kaart in te steken.

(20) Hard Disk slede: Harddisklezer voor HDD.

## 3. Achterzijde Aansluitingen

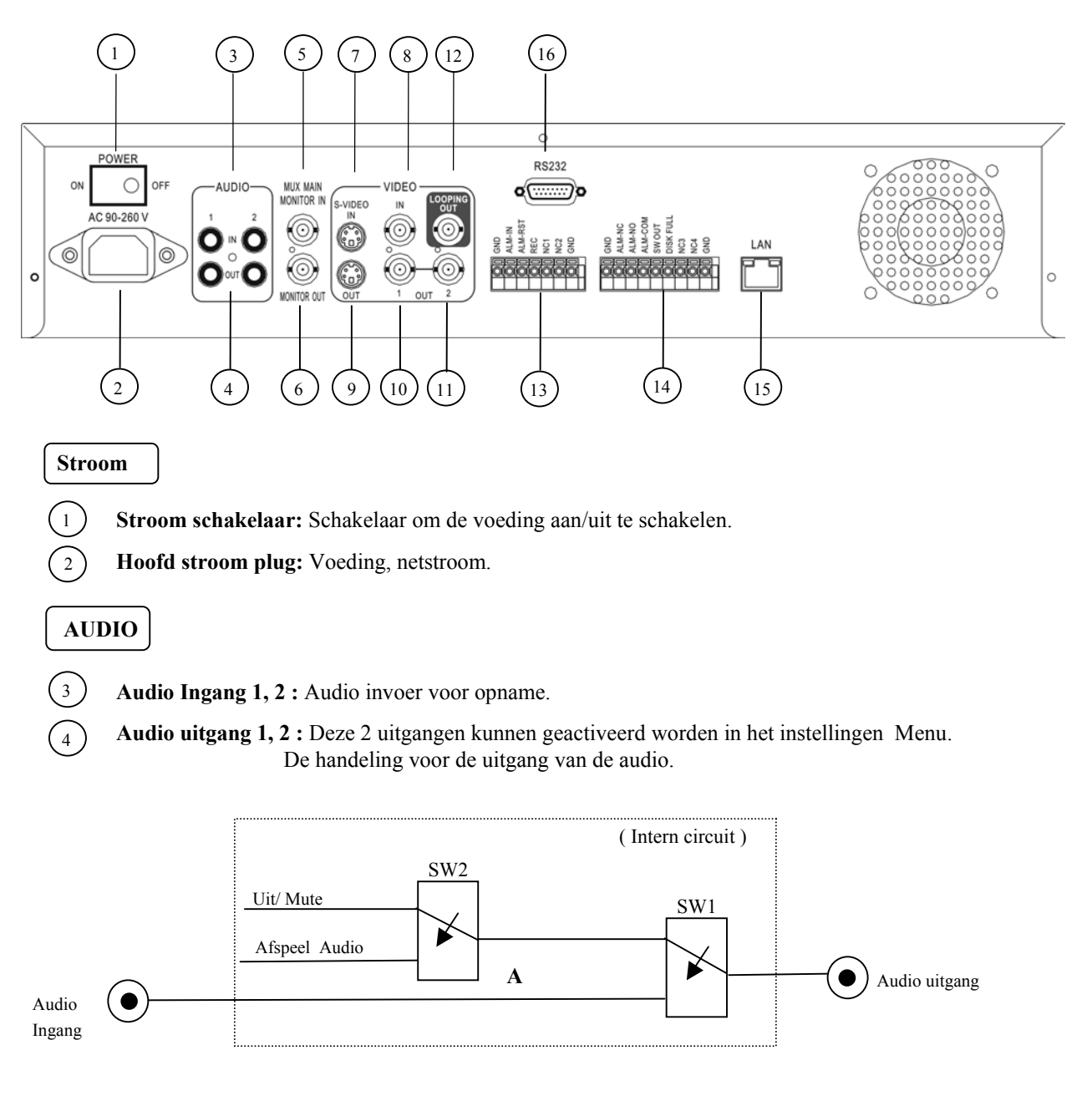

#### Werking van SW1 :

Wanneer in opname of standby stand, de uitgang van SW1 is verbonden met Audio ingang.

Wanneer in afspeel modes, de uitgang van SW1 is verbonden met SW2 Audio.

Werking van SW2 :

Wanneer afspeel Audio geactiveerd is, dan zal de uitgang van SW2 verbonden zijn met Afspeel Audio.

Wanneer afspeel Audio niet geactiveerd is, zal er geen audio hoorbaar zijn (MUTE).

Wanneer er niet voor audio is gekozen in opname of standby stand, Dan zal de audio ingang gelusd worden aan de audio uitgang.

Wanneer de Audio uitgang en het toestel is ingesteld in afspeel modes dan moet je de audio uitgang met afspeel audio verbinden.

# Beeldscherm 5 MUX HOOFD BEELDSCHERM : Video ingang connector, verbinden met de multiplexer hoofdmonitor uitgang 6 Beeldscherm : Video uitgang BNC connector verbinden met de hoofdmonitor. 6 Beeldscherm : Video uitgang BNC connector verbinden met de hoofdmonitor. (Intern circuit ) SW3 MUX HOOFD BEELDSCHERM INTERN VIDEO NTERN VIDEO BEELDSCHERM UITGANG

Wanneer het toestel in Menu,Zoeken of kopieren modes ingesteld is moet de interne video omgeschakeld worden naar de uitgang van het beeldscherm. zodat de gebruiker een volledig scherm kan zien. In de andere modes moet de multiplexer hoofd monitor gelusd worden naar de uitgang van het beeldscherm.

#### VIDEO INGANG om op te nemen

- S -VIDEO INGANG : een S -VIDEO ingang connector.
- 8 **VIDEO INGANG:** een compositie van de video ingang connector.

### VIDEO UITGANG

7

10

11

12

- 9 S -VIDEO UITGANG : De S -VIDEO uitgang connector.
  - **VIDEO UITGANG(1) :** een compositie van de video uitgang connector.
  - VIDEO UITGANG(2) : een compositie video uitgang connector.
  - VIDEO LUSSEN : Een compositie van de doorlus ingang die gekoppeld kan worden aan andere apparaten.

#### Alarm Ingang

13

14

Alarm Ingangen aansluitingen blok

Alarm ingang : Normaal open of normaal gesloten type alarm ingang.

De Alarm ingang kan gekozen worden als Normaal Open of Normaal gesloten ingang in het instellingen menu.

. Wanneer een alarm afgaat, zal er automatische gestart worden met opnemen.

ALM-RST : Normaal Open of Normal gesloten type alarm reset ingang om alarm te veranderen.

**REC :** Externe opname vereist een signaal. Het toestel zal starten met opnemen wanneer een hoog niveau is toegepast op deze ingang aansluiting. Als het toestel niet in tijd, opname modes isingesteld; zal

het toestel stoppen met opnemen wanneer het REC signaal daalt van Hoog naar Laag niveau.

#### Alarm UItgang

#### Alarm uitgang aansluiting blok

ALM-NC: Normaal gesloten Alarm uitgang. In normale omstandigheden, is deze aansluiting verbonden met de uitgang van ALM-COM. In alarm status, is er geen verbinding tussen ALM-NC en ALM-COM uitgangen.

**ALM-NO :** Normale Open Alarm uitgang. In normale omstandigheden, is er geen verbinding tussen ALM-COM. In alarm status zijn deze twee aansluitingen wel verbonden.

ALM-COM : Alarm Common Contact.

SW OUT : Om de synchronisatie tussen het toestal en de multiplexer te regelen

DISKETTE VOL : Alarm signaal is te horen wanneer de harddisk volgeschreven is.

#### LAN

5) LAN Verbinding : Verbind de RJ-45 LAN connector.

#### RS232

16) RS232 Verbinding : Verbind D-Sub 9 pins connector met de RS232 poort voor bediening op afstand.

## 4. Systeem Aansluitingen

4.1 Eén Camera Verbinding.

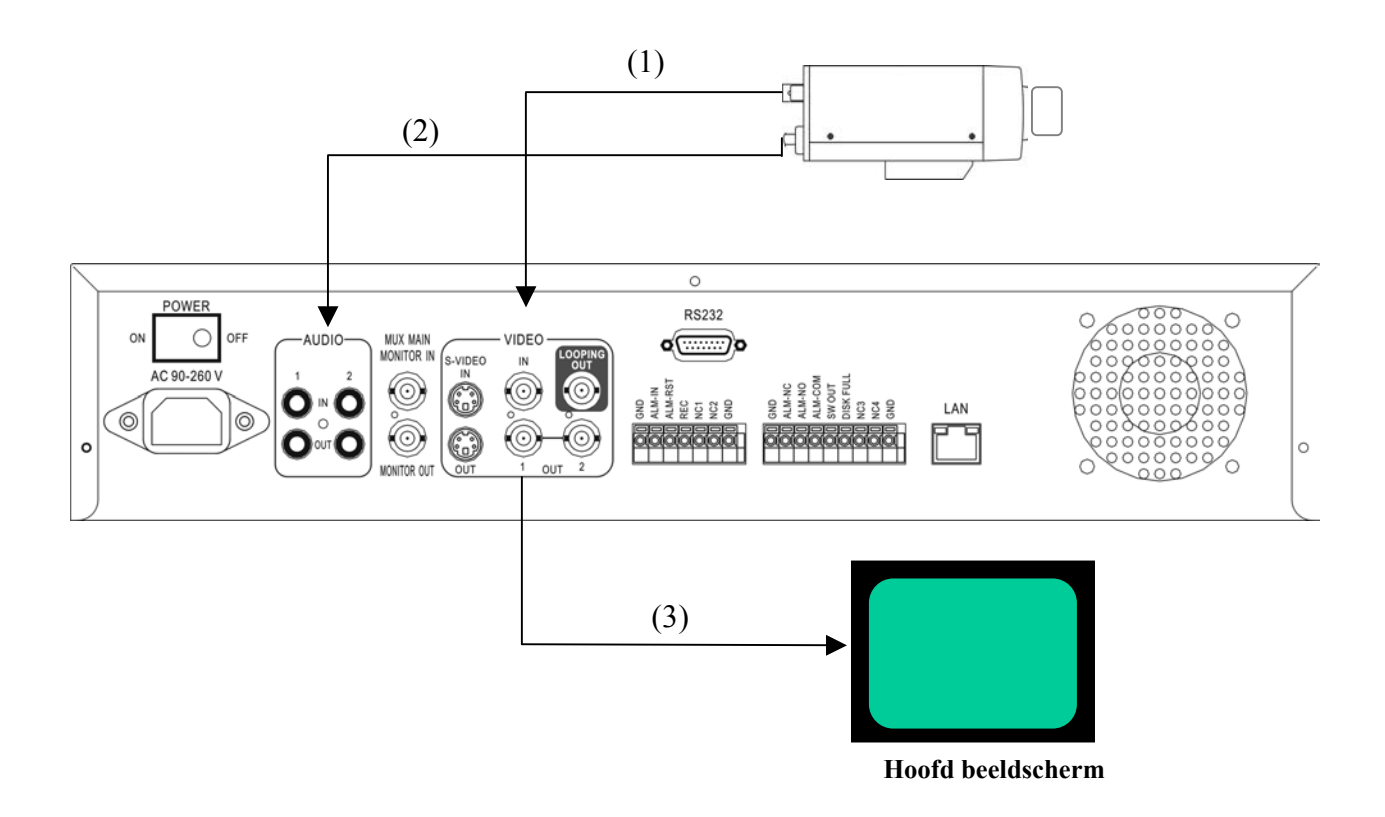

#### (1):Video of S -VIDEO uitgang:

Wanneer de camera uitgang aangesloten is, verbind dan de video ingang met de BNC connector. De video ingang zou moeten worden ingesteld als COMPOSITIE. (SYSTEEM INSTELLINGEN MENU) Wanneer de camera uitgang in S-VIDEO zit, verbind hem dan met de S-VIDEO ingang. De video ingang zou moeten worden ingesteld als S-VIDEO. (SYSTEEM INSTELLINGEN MENU)

#### (2): Audio UITGANG:

De camera audio uitgang is verbonden met de audio ingang aan de achterzijde van het apparaat..

#### (3): Systeem hoofd monitor uitgang:

De hoofdmonitor is verbonden met de VIDEO UITGANG 1 BNC connector of S-video uitgang S-Connector.

#### (4) : Zet de multiplexer uit.(NORMAAL OPNAME INSTELLINGEN MENU).

## 4.2 Multiplexer Aansluitingen.

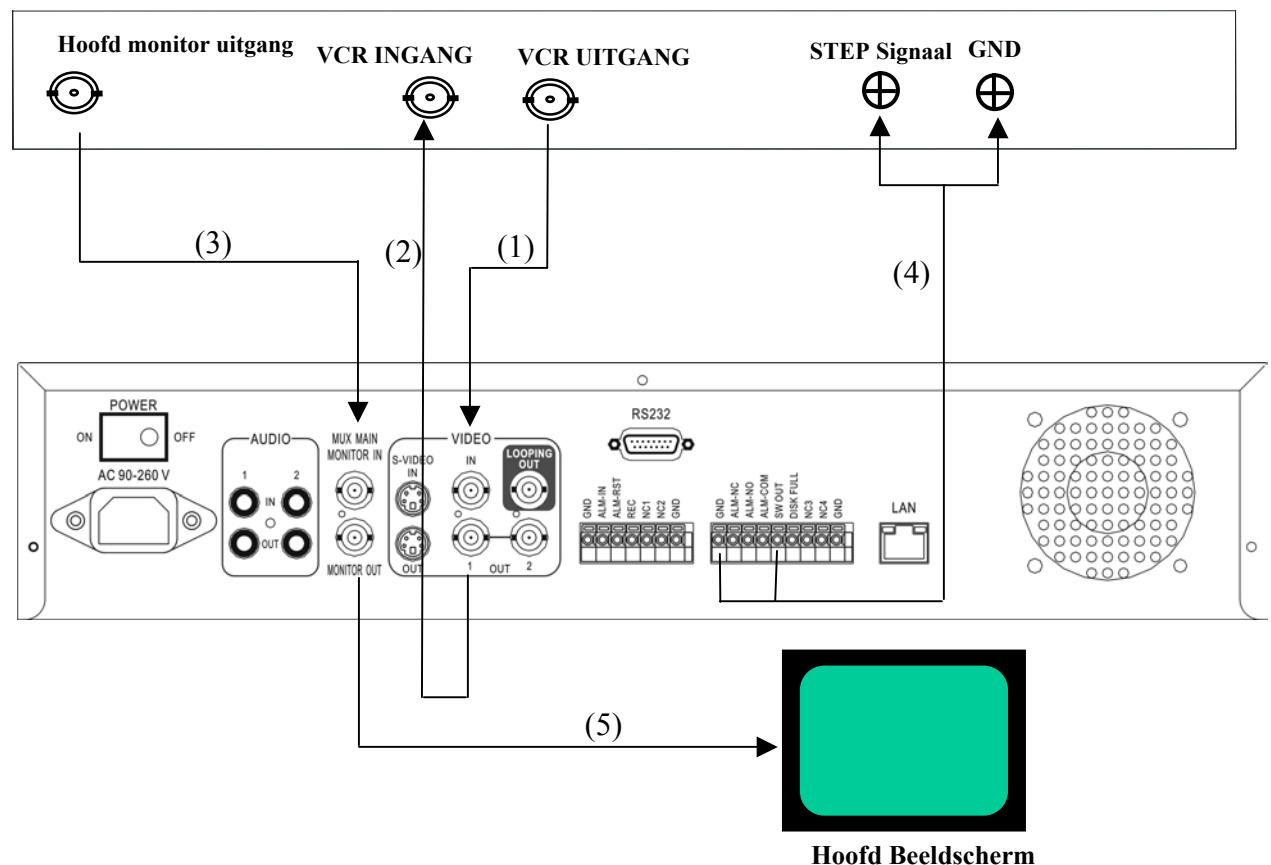

#### Multiplexer

#### (1): Multiplexer VCR uitgang :

Verbinden met de VIDEO INGANG connector aan de achterzijde.

#### (2) :Multiplexer VCR Ingang :

Verbinden met de VIDEO UITGANG 1 connector aan de achterzijde.

#### (3) :Multiplexer hoofd beeldscherm uitgang:

Verbinden met de MUX. HOOFD BEELDSCHERM INGANG aan de achterzijde

#### (4) :Step Signaal:

Dit signaal wordt gebruikt voor de synchronisatie tussen multiplexer en de video recorder te regelen.

#### (5) :Systeem HOOFD MONITOR UITGANG:

Verbind de HOOFD MONITOR UITGANG met de hoofd monitor.

#### (6) : Zet de multiplexer aan . (NORMAAL OPNAME INSTELLINGEN MENU).

## 4.3 Quad Aansluitingen. (Quad VCR ingang en VCR uitgang verbinding)

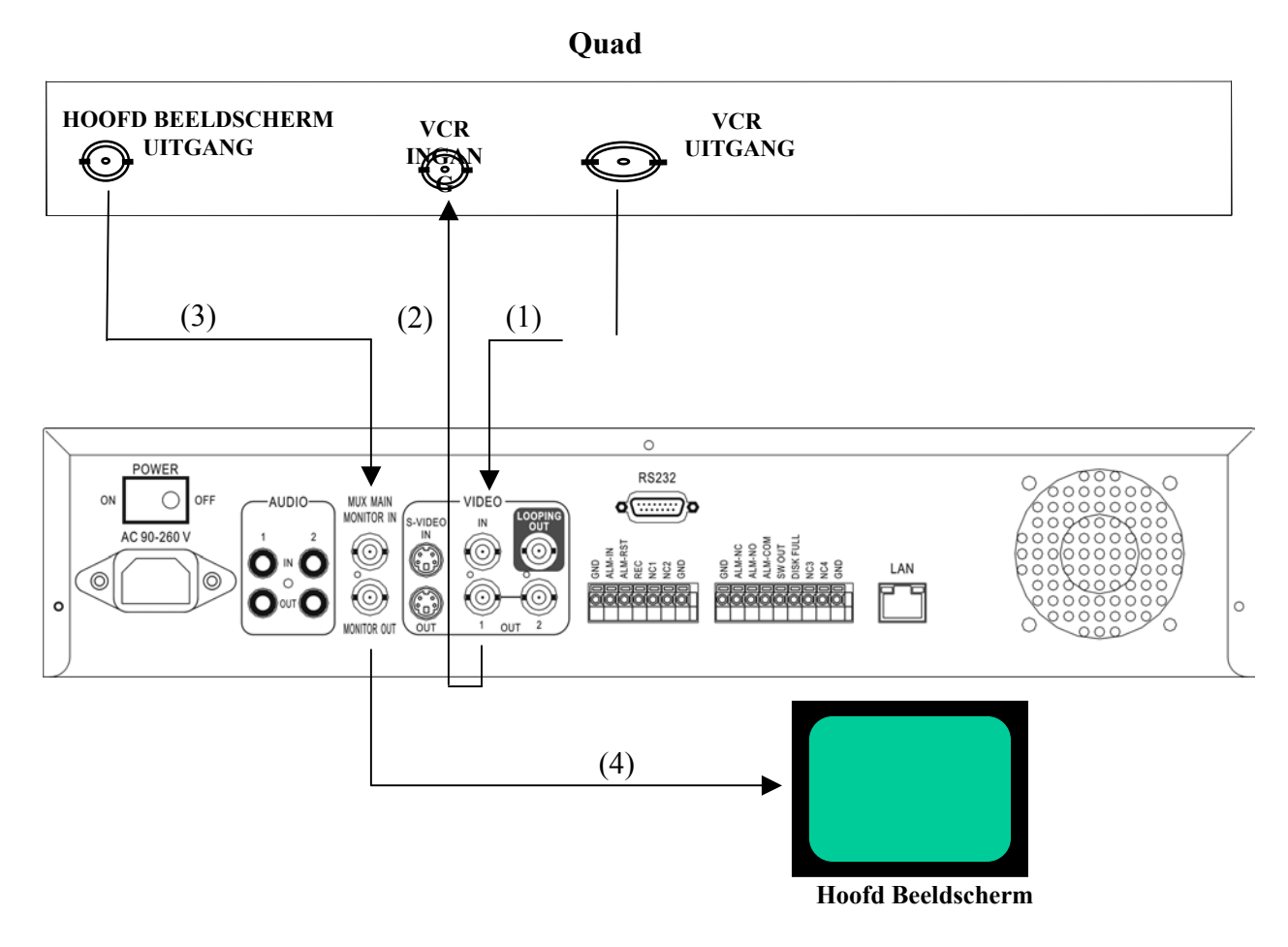

#### (1): Quad VCR uitgang:

Verbinden met de VIDEO Ingang aan de achterzijde.

#### (2): Quad VCR Ingang:

Verbinden met de VIDEO UITGANG connector aan de achterzijde.

#### (3) : Quad Hoofd monitor uitgang:

Verbind de MUX. Hoofd connector aan de achterzijde.

#### (4) : Systeem Hoofd beeldscherm uitgang:

Verbind de HOOFD BEELDCHERM UITGANG connector met het Hoofd beeldscherm.

#### (5) : Zet de multiplexer aan.(NORMAAL OPNAME INSTELLINGEN MENU).

## 4.4 Quad aansluitingen. (Quad zonder VCR ingang en VCR uitgang)

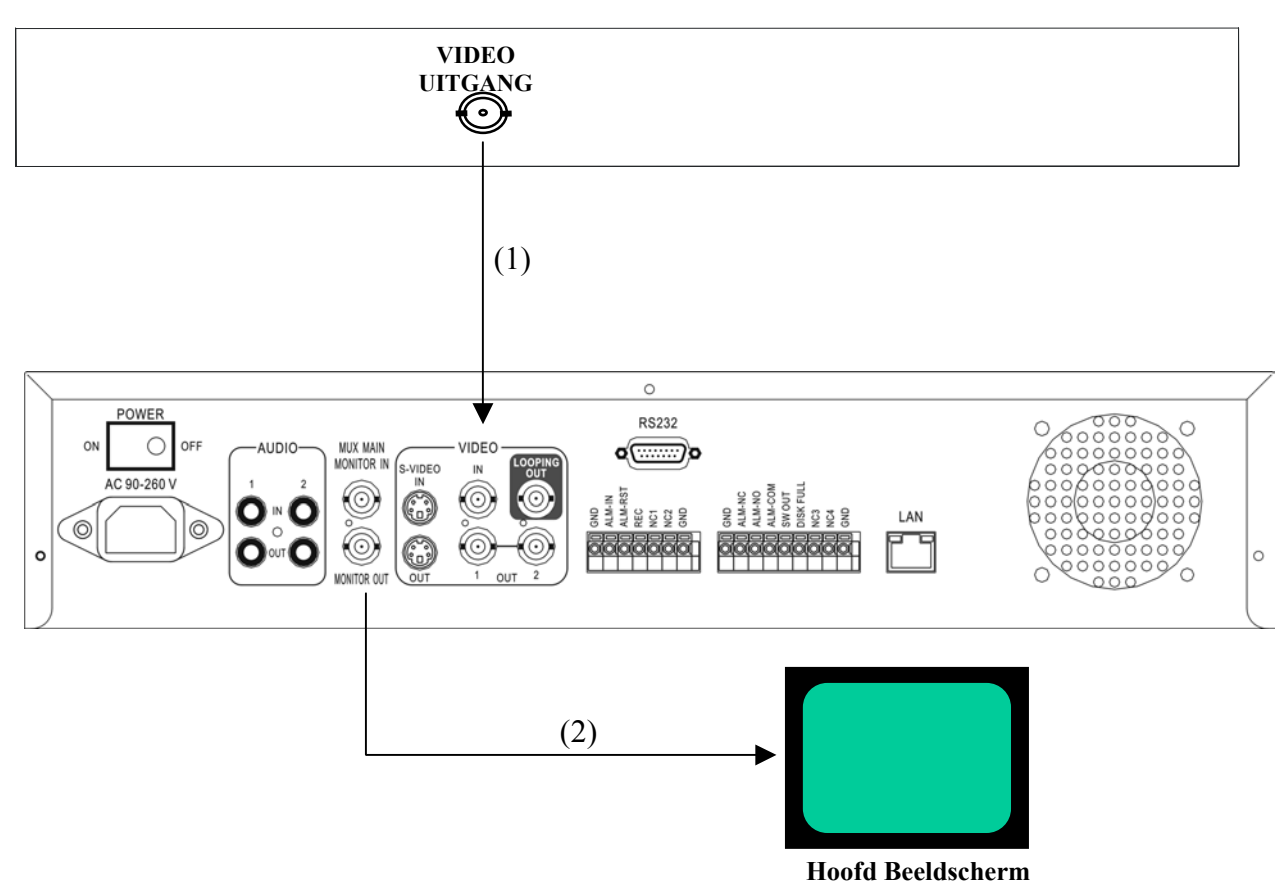

Quad

- (1): Quad Video uitgang ( naar Video Recorder): Verbind de VIDEO INGANG aan de achterzijde.
- (2): Systeem Hoofd Beeldscherm uitgang

Verbind de uitgang van het hoofd beeldscherm aan een hoofdmonitor.

#### (3) : Zet de multiplexer uit . (NORMALE OPNAME INSTELLINGEN MENU)

## 5. Installatie

#### (1) Steek de HDD in het apparaat om beeldopname mogelijk te maken.

De HDD moet ingesteld worden als MASTER. (Normaal is de fabrieksinstelling van de HDD : Master)

**LET OP:** Na het plaatsen van een harddisk in de lezer, moet je er zeker van zijn dat de harddisk in het apparaat is vergrendeld. Anders kan de HDD niet gedetecteerd worden en het Systeem Laden procedure zal niet worden vervolgd.

(2) Verbinding van kabel voor video/audio ingang en video/audio uitgang, Het lampje van POWER gaat branden als er stroom is.

#### (3) Omschakelen Power Aan

De details over de verbinding is beschreven in het stukje over SYSTEEM VERBINDING.

Druk de MENU toets in om het Instellingen MENU in te komen.

Eens in het hoofdmenu, ziet u de volgende 7 pagina's als volgt:

MENU

(4)

- 1. KLOK/TAAL INSTELLINGEN MENU
- 2. TIJD-INSTELLING 1 MENU
- 3. TIJD-INSTELLING 2 MENU
- 4. NORMALE OPNAME INSTELLING MENU
- 5. ALARM OPNAME INSTELLINGMENU
- 6. **ZOEMER INSTELLING MENU**
- 7. SYSTEEM INSTELLING MENU

(5)

Draai de jog schijf kloksgewijs of tegenovergesteld om een pagina uit te kiezen.

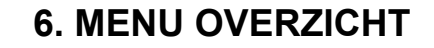

Draai de jog schijf kloksgewijs of tegenovergesteld om ieder type van instelling zichtbaar te krijgen.

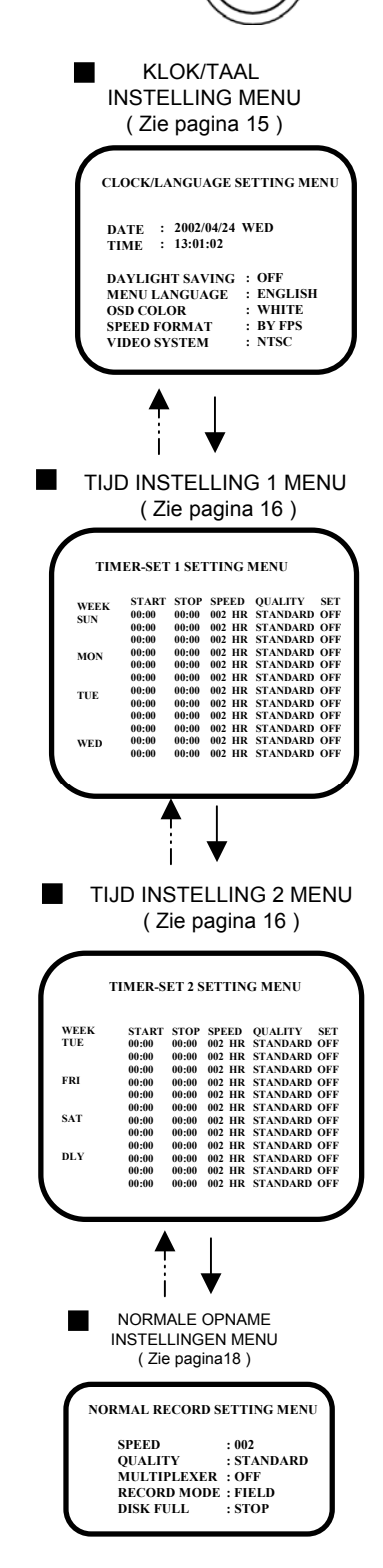

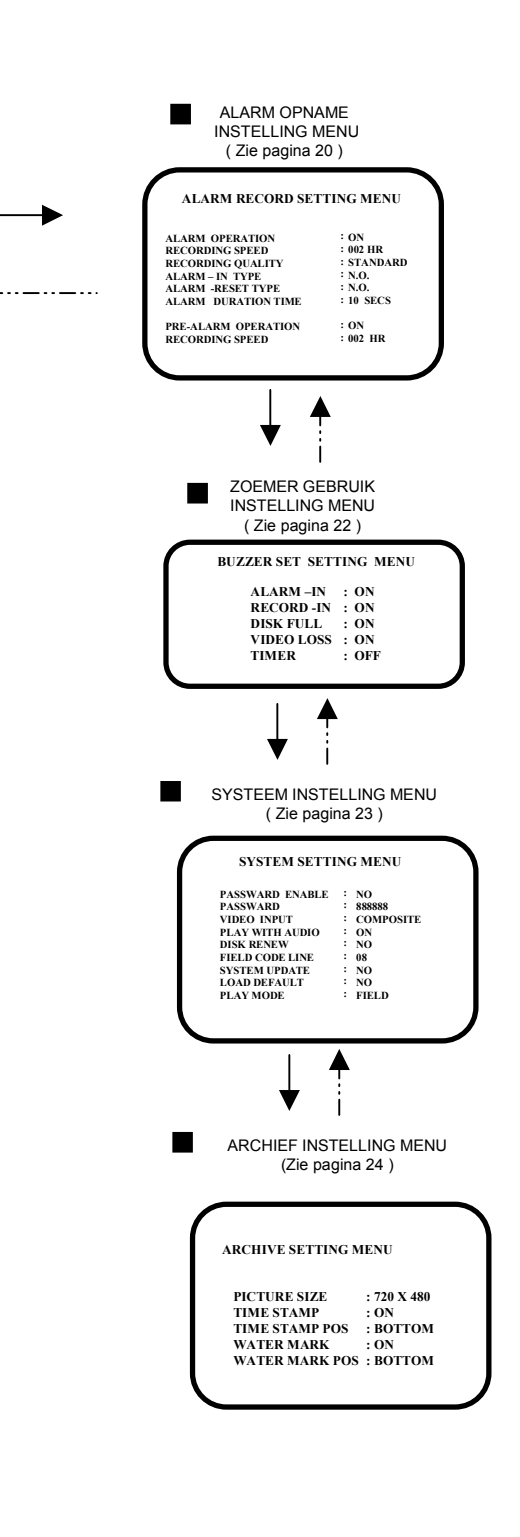

I

\_.\_...

## 6.1 KLOK/ TAAL INSTELLING MENU

KLOK/TAAL INSTELLING MENU DATU : 2002/04/24 WO TIJD : 13:01:02 ZOMERTIJD : UIT TAAL VAN HET MENU : ENGELS TEKST KLEUR : WIT VIDEO FORMAAT : PER FPS VIDEO SYSTEEM : NTSC

#### In KLOK/TAAL INSTELLING MENU, kunnen we het volgende instelllen :

| (1) <b>DATUM</b> : Huidige datum |              |              |
|----------------------------------|--------------|--------------|
| JAAR: 2000 ~ 2099                | MAAND: 01~12 | DATUM: 01~31 |

(2) TIJD : Huidige tijd Uur:  $00 \sim 23$  Minuten :  $00 \sim 59$  Seconden:  $00 \sim 59$ 

#### (3) ZOMERTIJD SAVEN :

**AAN :** Automatisch overschakelen van winter- naar zomertijd. **UIT :** Geen overschakeling van winter- naar zomertijd.

#### (4) MENU TAAI:

#### ENGELS

- (5) TEKST KLEUR: er zijn 5 verschillende tekstkleuren die gekozen kunnen worden: WIT, ROOD, GROEN, BLAUW, GEEL
- (6) SNELHEID FORMAAT: Kies de opnamesnelheid in FPS (VELD per seconde) of UUR
- (7) VIDEO SYSTEEM: Toont het video systeem in "NTSC" of "PAL"

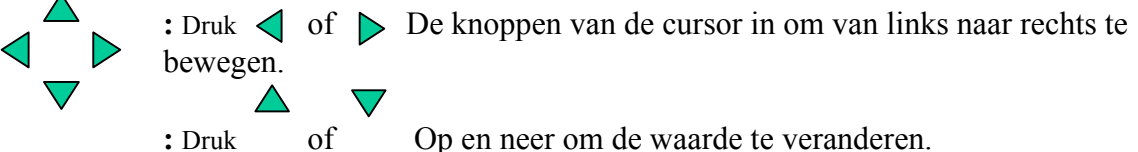

op en neer om de waarde te verande

## **6.2 TIJD INSTELLINGEN MENU**

| WEEK | START | STOP  | SNELHE | EID         | KWALITEI  | T SET |
|------|-------|-------|--------|-------------|-----------|-------|
| ZON  | 00:00 | 00:00 | 002 HR | <b>ST</b> A | ANDAARD U | ЛТ    |
|      | 00:00 | 00:00 | 002 HR | <b>ST</b> A | ANDAARD U | ЛТ    |
|      | 00:00 | 00:00 | 002 HR | <b>ST</b> A | ANDAARD U | ЛТ    |
| MA   | 00:00 | 00:00 | 002 HR | <b>ST</b> A | ANDAARD U | ЛТ    |
|      | 00:00 | 00:00 | 002 HR | <b>ST</b> A | ANDAARD U | ЛТ    |
|      | 00:00 | 00:00 | 002 HR | <b>ST</b> A | ANDAARD U | ЛТ    |
| DI   | 00:00 | 00:00 | 002 HR | <b>ST</b> A | ANDAARD U | ЛТ    |
|      | 00:00 | 00:00 | 002 HR | <b>ST</b> A | ANDAARD U | ЛТ    |
|      | 00:00 | 00:00 | 002 HR | <b>ST</b> A | ANDAARD U | ЛТ    |
| WO   | 00:00 | 00:00 | 002 HR | <b>ST</b> A | ANDAARD U | ЛТ    |
|      | 00:00 | 00:00 | 002 HR | <b>ST</b> A | ANDAARD U | ЛТ    |
|      | 00:00 | 00:00 | 002 HR | <b>ST</b> A | ANDAARD U | JIT   |

| WEEK | START | STOP  | SNELHE | EID KWALITEIT | SET |
|------|-------|-------|--------|---------------|-----|
| DO   | 00:00 | 00:00 | 002 HR | STANDAARD UIT | •   |
|      | 00:00 | 00:00 | 002 HR | STANDAARD UIT | •   |
|      | 00:00 | 00:00 | 002 HR | STANDAARD UIT | •   |
| VR   | 00:00 | 00:00 | 002 HR | STANDAARD UIT | •   |
|      | 00:00 | 00:00 | 002 HR | STANDAARD UIT |     |
|      | 00:00 | 00:00 | 002 HR | STANDAARD UIT |     |
| ZA   | 00:00 | 00:00 | 002 HR | STANDAARD UIT |     |
|      | 00:00 | 00:00 | 002 HR | STANDAARD UIT |     |
|      | 00:00 | 00:00 | 002 HR | STANDAARD UIT |     |
| DLY  | 00:00 | 00:00 | 002 HR | STANDAARD UIT |     |
|      | 00:00 | 00:00 | 002 HR | STANDAARD UIT |     |
|      | 00:00 | 00:00 | 002 HR | STANDAARD UIT |     |

- Het getoonde beeld kan automatisch opgenomen worden door de start- en stop-tijd in te stellen in het instelling menu, we kunnen het schema voor iedere dag van de week instellen.
  - (1) WEEK: Hier kiest U de dag voor de timer.Dat zou iedere dag kunnen.
  - (2) START: Dit wordt gebruikt om de opname te starten volgens de timer.
  - (3) STOP: Dit wordt gebruikt om de opname te stoppen volgens de timer.

#### (4) Opname snelheid :

Wanneer SNELHEID FORMAAT ingesteld is in UUR, Dan kan de opnamesnelheid ingesteld worden als 2/3 (NTSC/PAL) uur tot 960UUr.

Wanneer SNELHEID FORMAAT ingesteld is in FPS, dan kan de opnamesnelheid ingesteld worden als 1~60/1~50(NTSC/PAL)FPS.

(5) Kwaliteit : Er zijn zes beeldopname Niveau

| LAAGST    | : | 15 KB |
|-----------|---|-------|
| LAAG      | : | 20 KB |
| BASIS     | : | 25 KB |
| STANDAARD | : | 30 KB |
| HOOG      | : | 35 KB |
| SUPERIEUR | : | 40 KB |
|           |   |       |

(6) INSTELLEN: Druk op "ON" wanneer U de timer-opname wil gebruiken . Druk op "OFF" wanneer U de timer-opname niet wil gebruiken.

(7) **DLY**: Op deze manier neemt u iedere dag op.

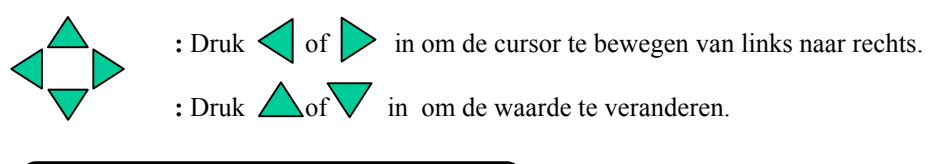

| 2002/04/24 | T. Opname | ] |
|------------|-----------|---|
| 12:00:00   | . 002 HR  |   |

In tijd opname modes verschijnt de datum en tijd in het rechter gedeelte van het scherm, in het linker deel staat de opnamesnelheid.

Voor continue opname, is de kwaliteit niet te veranderen (Figuur 1) Het Seg 1 en Seg 2 Zullen ingesteld zijn als continue opname 08:30~00:00.

Als u een ander kwaliteit niveau wil, stel het dan in zoals getoond in Figuur2.

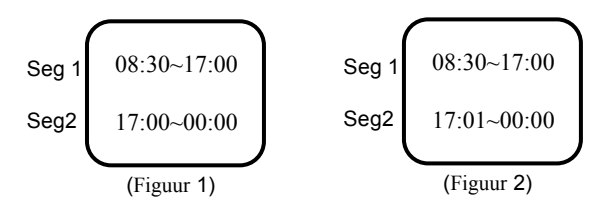

## **6.3 NORMALE OPNAME INSTELLINGEN MENU**

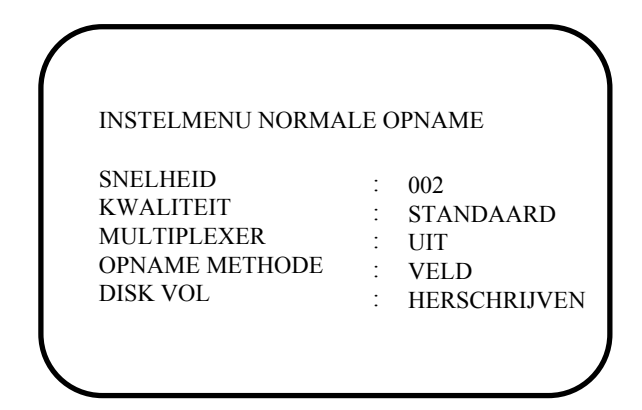

#### In NORMAL OPNAME MENU, bepalen we

#### (1) SNELHEID: Opnamesnelheid

De gebruiker kan kiezen tussen een opnamesnelheid van 2/3 (NSC/PAL) HR tot 960 HR.

#### (2) KWALITEIT:

Opnamekwaliteit Er zijn zes niveaus voor opname

| LAAGST    | : | 15 KB |
|-----------|---|-------|
| LAAG      | : | 20 KB |
| BASIS     | : | 25 KB |
| STANDAARD | : | 30 KB |
| HOOG      | : | 35 KB |
| SUPERIEUR | : | 40 KB |

#### (3) MULTIPLEXER:

AAN/UIT : De gebruiker kan kiezen tussen het gebruik van een multiplexer of een camera

AAN : De video ingang van MUX HOOFD BEELDSCHERM CONNECTOR aan de achterzijde zal gelusd worden naar de hoofd monitor uitgang. Op het moment wanneer de recorder niet meer in de menu modes is ingesteld

UIT : De uitgang van het hoofd beeldscherm is dezelfde als video uitgang connector.

#### (4) OPNAME MODE:

Er zijn 2 opnamemogelijkheden voor Time lapse opname. VELD of FRAME

#### (5) Disk vol:

STOP : Wanneer de harddisk vol is, zal de opname stoppen.

**HERSCHRIJVEN :** Wanneer de harde schijf vol is, dan zal de huidige video overschreven worden, vanaf het begin van de harde schijf.

## **6.4 ALARM INSTELLINGEN MENU**

| ALARM INSTELLINGEN ME   | NU        |
|-------------------------|-----------|
| ALARM PROCEDURE         | : AAN     |
| <b>OPNAME SNELHEID</b>  | : 002 UUR |
| <b>OPNAME KWALITEIT</b> | STANDAARD |
| TYPE ALARM-IN           | * N.O.    |
| TYPE ALARM RESET        | * N.O.    |
| TIJDSDUUR ALARM         | : 10 SECS |
| PRE-ALARM PROCEDURE     | : AAN     |
| OPNAME SNELHEID         | : 002 UUR |

#### in het INSTELMENU ALARM OPNAME, definiëren we

#### (1) ALARM PROCEDURE :

AAN : Opname wanneer er een alarm afgaat

UIT : Geen opname wanneer er een alarm afgaat.

#### (2) OPNAME SNELHEID : De opnamesnelheid bij een alarm.

De max. opnamesnelheid is 2/3 (NTSC/PAL) HR.

De minimale opnamesnelheid is 960 HR.

#### (3) OPNAME KWALITEIT :

#### Kies de opname kwaliteit wanneer er zich een alarm voordoet.

| LAAGST    | : | 15 KB |
|-----------|---|-------|
| LAAG      | : | 20 KB |
| BASIS     | : | 25 KB |
| STANDAARD | : | 30 KB |
| HOOG      | : | 35 KB |
| SUPERIEUR | : | 40 KB |

#### (4) TYPE ALARM-IN :

N.O. : Normaal Open, N.C. : Normaal gesloten

#### (5) TYPE ALARM RESET:

N.O. : Normaal Open, N.C. : Normaal gesloten

#### (6) TIJDSDUUR ALARM:

Alarm tijdsduur, alarm opname start van het begin dat het alarm afgaat en stopt als de opgegeven tijdsduur verlopen is.

De max. duur is NON - STOP, the min. duur is 10 Seconds.

#### (7) PRE-ALARM PROCEDURE :

AAN: Opname van beelden in pre-alarm periode.

UIT : Geen opname voordat zich een alarm voordoet.

#### (8) OPNAME SNELHEID :

De opnamesnelheid in de pre-alarm periode.

De max. opnamesnelheid snelheid is 2/3 (NTSC/PAL) HR.

De min. opnamesnelheid is 3 uurs stand.

#### (9) PRE – ALARM TIJD :

De tijdsduur van de pre-alarm opname periode.

In 2/3 uur Real Time opname modes, is de tijdsduur van het pre-alarm ongeveer 5 seconden.

#### Let op:

Als het alarm zich voor doet in de standby modes of in de normale opname modes, dan zal de opname kwaliteit hetzelfde zijn als bij normale opname kwaliteit.

Als er zich een alarm voordoet in de timer modes ,dan zal de opname kwaliteit hetzelfde zijn als de kwaliteit die bepaald is in de timer modes.

## **6.5 INSTELMENU ZOEMER**

| INSTELMENU 2 | ZOEMER    |
|--------------|-----------|
| ZOEMER       | : VEREIST |
| ALARM –IN    | : AAN     |
| OPNAME -IN   | : AAN     |
| DISK VOL     | : AAN     |
| VIDEO VERLIE | S: AAN    |
| TIMER        | : UIT     |

#### In ZOEMER INSTELMENU, plaatsen we de zoemer op AAN/UIT onder de volgende omstandigheden:

#### (1) ZOEMER:

VEREIST: Schakelt de zoemer op deze manier aan. NIET VEREIST: Schakelt de zoemer op deze manier uit.

#### (2) ALARM –IN :

AAN, de zoemer zal geactiveerd worden wanneer er zich een alarm voordoet.

#### (3) OPNAME – IN:

AAN, de zoemer zal geactiveerd worden bij een Opname-IN signaal en is verbonden met de Opname-IN aansluiting.

#### (4) DISKETTE VOL :

AAN, de zoemer zal geactiveerd worden wanneer de harde schijf vol is voor 99.7%

#### (5) VIDEO VERLIES:

AAN, de zoemer zal geactiveerd worden wanneer het video signaal wegvalt.

#### (6) **TIMER** :

AAN, de zoemer zal geactiveerd worden wanneer de timer zegt dat er opgenomen moet worden.

## **6.6 INSTELMENU SYSTEEM**

| WACHTWOORD VEREIST   | : NEE        |
|----------------------|--------------|
| WACHTWOORD           | : 888888     |
| VIDEO INGANG         | : COMPOSITIE |
| AFSPELEN MET AUDIO 1 | : AAN        |
| AFSPELEN MET AUDIO 2 | : AAN        |
| DISKETTE VERNIEUWEN  | : NEE        |
| FIELD CODE LINE      | : 20         |
| SYSTEEM UPDATEN      | : NEE        |
| LADEN DEFAULTS       | : NEE        |
| AFSPELEN STATUS      | : FIELD      |
| COMPACT FLASH        | :WISSEN      |

#### (1) WACHTWOORD VEREIST :

**JA/NEE**: De gebruiker kan kiezen om wel of geen gebruik van het wachtwoord te maken om in het systeem instellingmenu te komen.

JA: Kies een wachtwooord om het systeem instellingen menu in te komen .

NEE: Kies voor de optie geen wachtwoord invoeren om in het systeem instellingen menu te komen.

#### (2) WACHTWOORD :

Wanneer er JA is gekozen zal er dus een wachtwoord gekozen moeten worden.

Dit wachtwoord moet 6 cijfers lang zijn en mag met de getallen 1 tot en met 8.

Zodra er gekozen is om een wachtwoord in te voeren zal dit telkens gevraagd worden wanneer u het systeem instellingen menu in wilt komen.

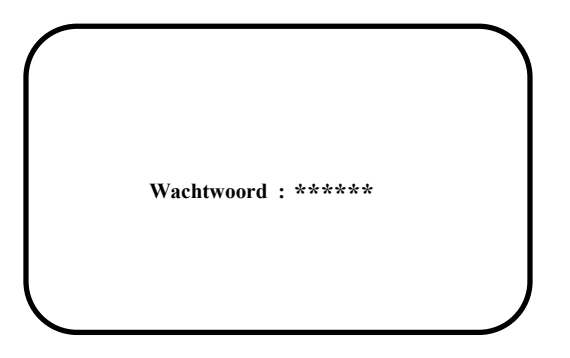

Daarom is het belangrijk het wachtwoord ergens te noteren.

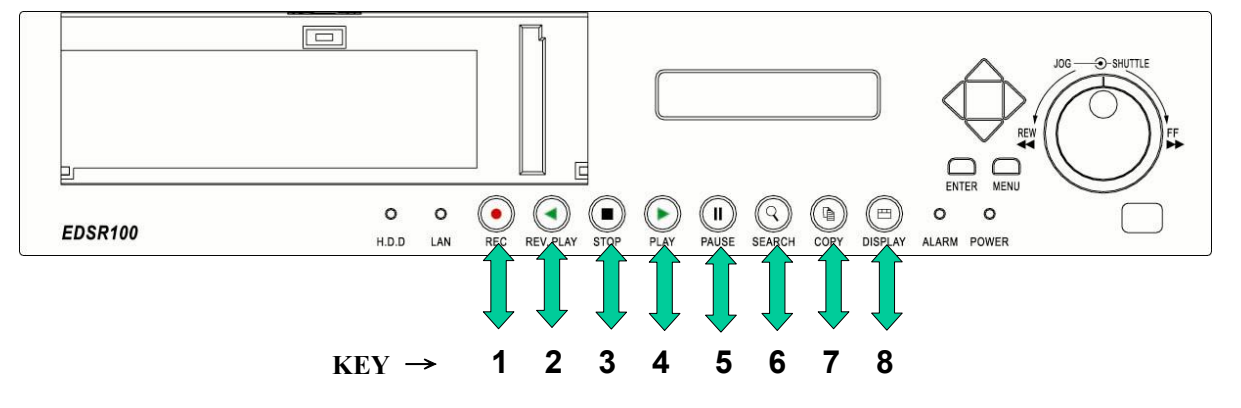

Wanneer u als gebruiker een wachtwoord wil intoetsen, zijn dit de 8 toetsen op de voorzijde beginnend met nr.1 tot en met 8.

#### Voorbeeld: WACHTWOORD 888888

De gebruiker moet 6X de DISPLAY toets indrukken om in het systeem instelling menu te komen.

#### (3) VIDEO INGANG :

**COMPOSITIE :** Kies de video-ingang met de BNC Connector. **S-VIDEO :** kies S-VIDEO voor de S-VIDEO connector.

#### (4) AFSPELEN met AUDIO 1

#### **AFSPELEN met AUDIO 2 :**

AAN/UIT : afspelen met of zonder audio.

#### (5) DISKETTE VERNIEUWEN:

JA/NEE : HDD vernieuwen of niet (totale HDD wissen)

JA: Het dubbel controle schermpje verschijnt.

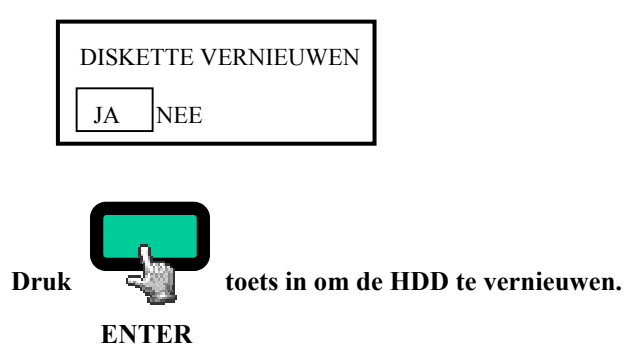

| DISK | KETTE | VERNIE3UWEN |
|------|-------|-------------|
| JA   | NEE   |             |

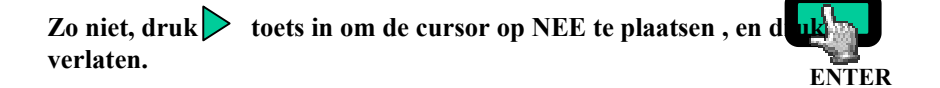

toets om het menu te

(6) FIELD CODE LINE : Wanneer het systeem met een Multiplexer verbonden is, zal het nodig zijn om de field code

lijn van de Multiplexer in te vullen.

Deze waarden schommelen tussen  $00 \sim 20$ .

De fabrieksinstelling is 13, en is geschikt voor de meeste multiplexers.

Als de field code lijn verschijnt is dit bovenaan ieder afspeel kanaal te vinden, verminder dan de

waarde.

(7) SYSTEEM UPDATEN :

JA/NEE : Wilt u het systeem updaten of niet.

- JA: Kopieer de upgedate files op een Compact Flash kaart en steek deze in de lezer, vervolgens moet u op de ENTER toets drukken om het systeem up te daten.
- **LET OP:** Nadat het systeem successol geupdate is .wordt het toestel herstart.

#### (8) LADEN DEFAULTS :

JA/NEE : Mogelijkheid om de fabrieksinstellingen op te vragen.

JA: Het controlevenster verschijnt op het scherm.

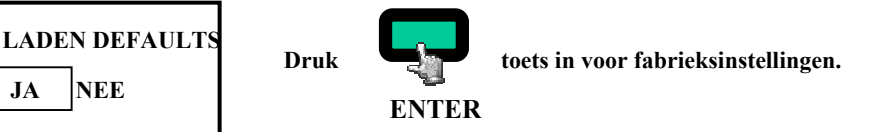

| LAD | EN DEFAULTS |  |
|-----|-------------|--|
| JA  | NEE         |  |

NEE

toets om de cursor naar NEE te verplaatsen, en druk dan de Zo niet, druk ENTER toets om te verlaten.

(9) Afspelen status :

JA

Twee status mogelijkheden als keuze, VELD of FRAME

## **6.7 ARCHIEF INSTELLING MENU**

| BEELD FORMAAT    | : 720x480 |
|------------------|-----------|
| TIJD STEMPEL     | : AAN     |
| TIJD STEMPEL POS | : ONDER   |
| WATER MERK       | : AAN     |
| WATER MERK POS   | : ONDER   |
| MULTIPLEXER      | :         |

#### (1) BEELD FORMAAT:

Kies het beeldformaat om uw beeld te kopiëren naar een CF kaart

Groot formaat : 720x480

Klein formaat: 352x240

#### (2) TIJDSTEMPEL :

AAN: Zal een tijdstempel op het beeld tonen wanneer u beelden kopieert naar een CF kaart.

UIT: zal geen tijdstempel tonen wanneer u beelden kopieert naar een CF kaart.

#### (3) TIJDSTEMPEL POSITIE:

ONDER: Tijdstempel zal onderaan verschijnen.

BOVEN: Tijdstempel zal bovenaan verschijnen.

#### (4) WATER MERK:

AAN: Een watermerk zal te zien zijn wanneer u beelden kopieert naar een CF kaart.

UIT: Er zal geen watermerk te zien zijn wanneer u beelden kopieert naar een CF kaart.

#### (5) WATER MERK POSITIE:

ONDER: Watermerk zal onderaan te zien zijn.

BOVEN: Watermerk zal bovenaan te zien zijn

## **7.1 DIRECTE OPNAMES**

#### Druk opname toets om de opname onmiddellijk te starten.

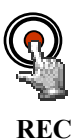

Druk opname toets, en de getoonde beelden zullen worden opgenomen op de HDD.

•De opnamekwaliteit en snelheid zijn bepaald in het opname instelling menu.

• "RECORD " verschijnt in het actieve display schermpje

• "RECORD" verschijnt op het LCD scherm. (Druk DISPLAY toets om de boodschap op het scherm te zien)

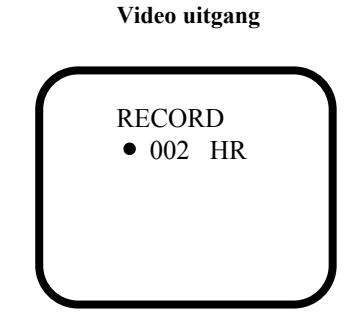

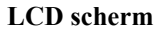

| 2002/01/01 | RECORD   |
|------------|----------|
| 00:00:00   | • 002 HR |

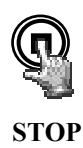

#### Druk Stop toets om de opname te stoppen.

• Stop toets kan alleen geactiveerd worden in de opname modes.

•Wanneer de HDD vol is, zal het toestel automatisch stoppen met opnemen. U kunt in het instelling menu kiezen om de HDD te overschrijven als de HDD vol is.

## 7.2 ALARM OPNAMES

Het getoonde beeld zal automatisch beginnen met opnemen als zich een alarm voordoet. Het apparaat zal stoppen met opnemen zodra de tijdsduur van het alarm verlopen is.

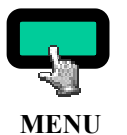

Druk MENU toets en draai de jog schijf om ALARM OPNAME INSTELLINGEN MENU te kiezen.

#### ■ OPNAME PROCEDURE :

**AAN:** zo activeer je de alarm opname, **UIT:** :zo schakel je de alarm opname uit.

#### **OPNAME SNELHEID:**

Stel de opnamesnelheid in als er zich een alarm voordoet.

#### **OPNAME KWALITEIT:**

In alarm tijdsduur, kan de opname kwaliteit anders ingesteld worden.

#### **TYPE ALARM-IN:**

Kies het type van alarm-in ingang als er keuze is tussen Normal gesloten (N.C.) of Normal Open (N.O.)

#### **TYPE ALARM RESET:**

Kies het type van alarm-reset ingang als er keuze is tussen Normal gesloten (N.C.) of Normal Open (N.O.)

#### ■ ALARM TIJDSDUUR:

Alarmtijdsduur van 10 seconden tot NON - STOP.

#### PRE-ALARM PROCEDURE:

**AAN:** Activeert opname voordat het alarm afgaat. **UIT:** geen opname voordat het alarm afgaat.

#### **OPNAME SNELHEID:**

Bepaal de opnamesnelheid voor de pre-alarm tijdsduur.

Let op:

De opnamekwaliteit in pre-alarm is hetzelfde als voor het alarm. Als de recorder niet aan het opnemen is voordat er een alarm afgaat, dan zal de opname kwaliteit in pre-alarm hetzelfde zijn als de opname kwaliteit bij normale opname.

## **8.1 NORMAAL AFSPELEN**

#### (1) AFSPELEN

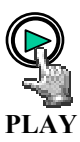

Druk afspelen toets in om de weergave te starten van het laatste SEGMENT.

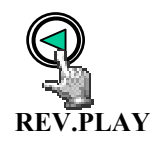

Druk TERUGSPOELEN toets om het TERUGSPOELEN te starten van het laatste segment.

(2) STOP

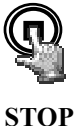

Druk STOP toets om het afspelen te stoppen.

5101

#### (3) Snel vooruit/Terug spelen

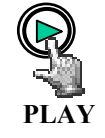

Druk PLAY toets het afspelen te starten.

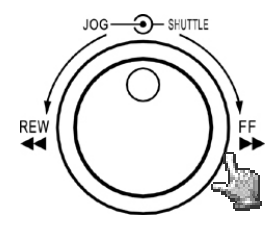

Draai de shuttle schijf kloksgewijs om de snelle weergave te startten. De snelheid zal vertoond worden op het LCD-scherm in de rechter bovenhoek van het display. >> 2, 4, 6, 8, 16, 32, 600X

Draai de shuttle schijf tegen de wijzers van de klok in om het afspelen in tegenovergestelde wijze te starten. De snelheid zal vertoond worden in het LCD-scherm. << 2, 4, 6, 8, 16, 32, 600X (4) Langzaam vooruit/Terug spelen

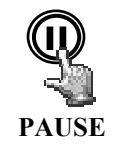

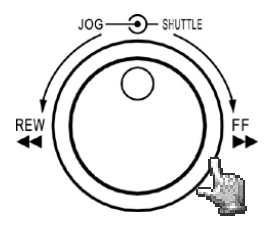

Druk PAUSE toets in om de weergegeven beelden stil te zetten.

Draai de shuttle schijf kloksgewijs en de vertraagde weergave zal startten. De snelheid zal te zien zijn op het LCD-scherm. >> 1/2, 1/4, 1/6, 1/8, 1/10, 1/16, 1/32

Draai de dial schijf tegen de wijzers van de klok in om de weergave te startten in tegenovergestelde richting. De snelheid zal te zien zijn op het LCD-scherm. <<1/2, 1/4, 1/6, 1/8, 1/10, 1/16, 1/32

#### (5) Frame/Veld geselecteerd Vooruit/Achteruit

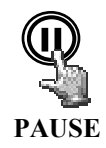

Druk PAUSE toets om een beeld stil te zetten.

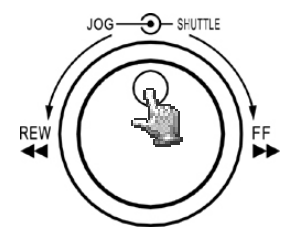

Draai de jog schijf kloksgewijs om de beelden Frame/Veld per Frame/Veld te laten vooruitgaan .

Draai de jog schijf tegen de wijzers van de klok in om de beelden; beeld per beeld te bekijken in tegenovergestelde richting.

De Frame/Veld snelheid zal versnellen als de schijf snel gedraaid wordt

## 8.2 Zoekend afspelen

(1) Segment zoeken

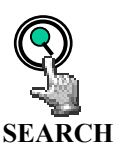

Druk SEARCH toets om het zoek menu te verkrijgen.

| Zoek N | MENU          |
|--------|---------------|
| NAAR   | SEGMENT LIJST |
| NAAR   | ALARM LIJST   |
| NAAR   | DATUM/TIJD    |

Druk  $\bigtriangledown$  toets om de cursor te bewegen naar SEGMENT LIJST en druk de ENTER toets om de file te zoeken.

| $\frown$ |       |            |          |   |                                           |
|----------|-------|------------|----------|---|-------------------------------------------|
| ZOEKE    | EN N. | AAR SEGME  | NT       |   |                                           |
| 1        | PA    | 2002/04/24 | 19/03/29 | L |                                           |
| 2        | Т     | 2002/04/25 | 12/30/30 | L |                                           |
| 3        | Т     | 2002/05/20 | 12/00/00 | L |                                           |
|          |       |            |          | L |                                           |
|          |       |            |          | / | PA : PRE-ALARM OPNAME<br>T : TIMER OPNAME |

Druk  $\bigvee \triangle$  toets om de cursor te bewegen naar het segment dat u wilt afspelen. Druk Enter om het segment te kiezen.

Wanneer de selectielijst vol is, draai dan de jog schijf kloksgewijs om naar de volgende pagina te gaan of om een andere lijst te kiezen.

Nadat de starttijd is bevestigd, druk dan op enter om de weergave te starten.

(2) Alarm ZOEKEND AFSPELEN

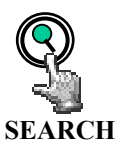

Druk SEARCH toets in om in het zoek-menu te komen.

| ZOEK | K MENU          |  |
|------|-----------------|--|
| NAAI | R SEGMENT LIJST |  |
| NAAI | R ALARM LIJST   |  |
| NAAI | R DATUM/TIJD    |  |

Druk  $\bigvee \triangle$  toets om de cursor te bewegen naar ALARM LIJST en druk dan op de ENTER toets om het alarm te kiezen.

| ALA | RN | M ZC | DEKEN      |          |
|-----|----|------|------------|----------|
|     | 1  | PA   | 2002/04/24 | 19/03/29 |
|     | 2  | Т    | 2002/04/25 | 12/30/30 |
|     | 3  | Т    | 2002/05/20 | 12/00/00 |

PA : PRE-ALARM OPNAME T : TIMER OPNAME

Druk  $\bigvee \bigtriangleup$  toets om de cursor te bewegen en het alarm beeld te kiezen dat moet worden weergegeven.

Wanneer de selectie ljist vol is, draai dan de jog schijf kloksgewijs om de volgende pagina te selecteren op een andere lijst.

Het alarm beeld zal weergegeven worden van de pre-alarm periode en stoppen aan het einde van de alarmtijdsduur.

#### (3)Zoeken op Datum/Tijd

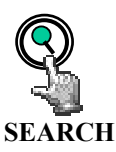

Druk SEARCH toets om in het zoek menu te komen.

| ZOEK MENU         |    |
|-------------------|----|
| NAAR SEGMENT LIJS | ST |
| NAAR ALARM LIJST  | I. |
| NAAR DATUM/TIJD   |    |

Druk  $\bigtriangledown$  toets om de cursor te bewegen naar DATUM/TIJD en druk dan de ENTER toets om te selecteren.

| DATU | JM/TI | JD Z | OEK | EN  |      |
|------|-------|------|-----|-----|------|
| JAAR | /MM/  |      | JUR | :MM | I:SS |
| 2002 | 04    | 24   | 19  | 03  | 35   |
|      |       |      |     |     |      |
|      |       |      |     |     |      |

Druk **d** b toets om de cursor te bewegen van links naar rechts.

Druk  $\bigvee \bigtriangleup$  toets om de tijden te vermeerderen of verminderen. Druk enter en het afspelen start vanaf de datum en tijd die is ingesteld in het menu.

**LET OP:** Als er geen bewaard beeld meer is van de opgevraagde tijd. Dan zal het apparaat automatische naar het meest dichtsbijzijnde datum en tijd gaan.

# 9. KOPIËREN

## Steek een Compact Flash kaart in de Compact Flash lezer aan de voorzijde.

Wanneer u een Compact Flash kaart in het apparaat steekt, wees er dan zeker van dat u dat in de juiste richting van het apparaat doet.

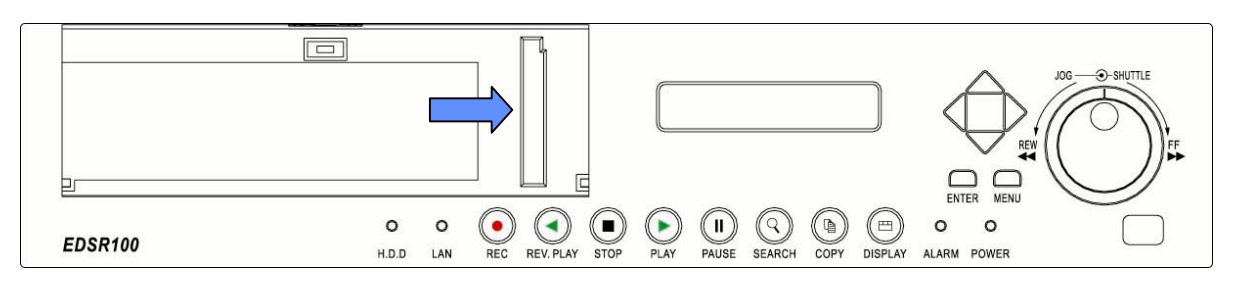

## 9.1 STILSTAAND BEELD KOPIËREN

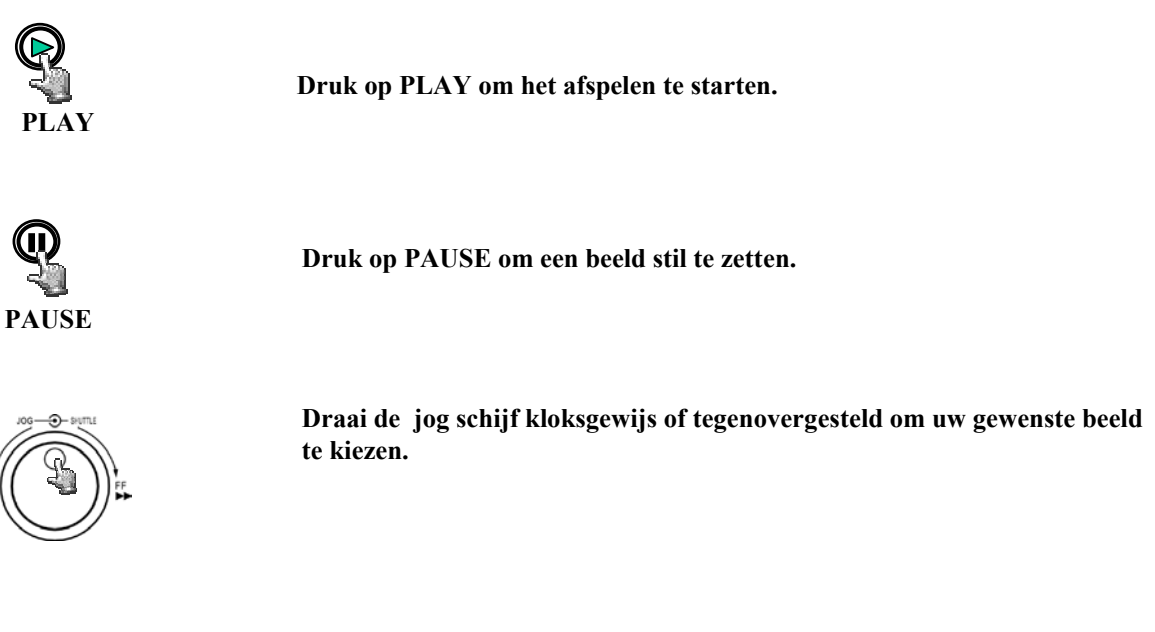

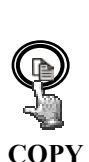

Wanneer het beeld van uw keuze is vertoond op het scherm, druk dan op de COPY knop. De boodschap " Copying ..." zal vertoond worden op het scherm. De boodschap " Success" zal vertoond worden na het kopieren van de file.

Let op: Gekopiëerde beelden worden bewaard als één enkel beeld. Gekopiëerde files worden bewaard als een .JPG file.

## 9.1 Kopiëren naar een film fragment

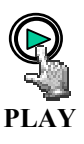

Druk op de PLAY-toets om het afspelen te starten.

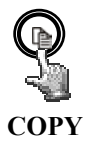

Druk op de COPY-toets om het kopieermenu te laten verschijnen.

| ZODIEDEN NA | AD FILM                          |
|-------------|----------------------------------|
| FRAG        | MENT                             |
| Druk COPY   | Voor het kopieren van<br>beelden |
| Druk PLAY   | Om continue te<br>kopieren       |
| Druk PAUSE  | Om het kopieren te<br>pauzeren   |
| Druk STOP   | Om het kopieren te<br>stoppen    |

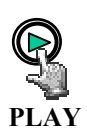

Druk op de PLAY-toets om verder op te nemen als film fragment

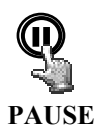

Druk op PAUSE knop om een film fragment dat aan het opnemen is te pauzeren.

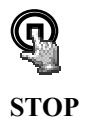

Druk op de STOP knop om de opname te beëindigen.

Let op: de gekopiëerde beelden worden opgeslagen als een film fragment. Gebruik QuickTime om de film fragmenten af te spelen. U kan QuickTime gratis downloaden van www.apple.com. RS232

Deze één-kanaals digitale recorder kan bestuur worden via een computer of een standaard D-SUB 9-pin RS-232 connector.

**D-SUB 9-pin connector specificaties** 

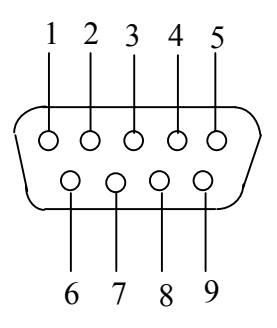

De pin overdracht 9-pin D-SUB connector

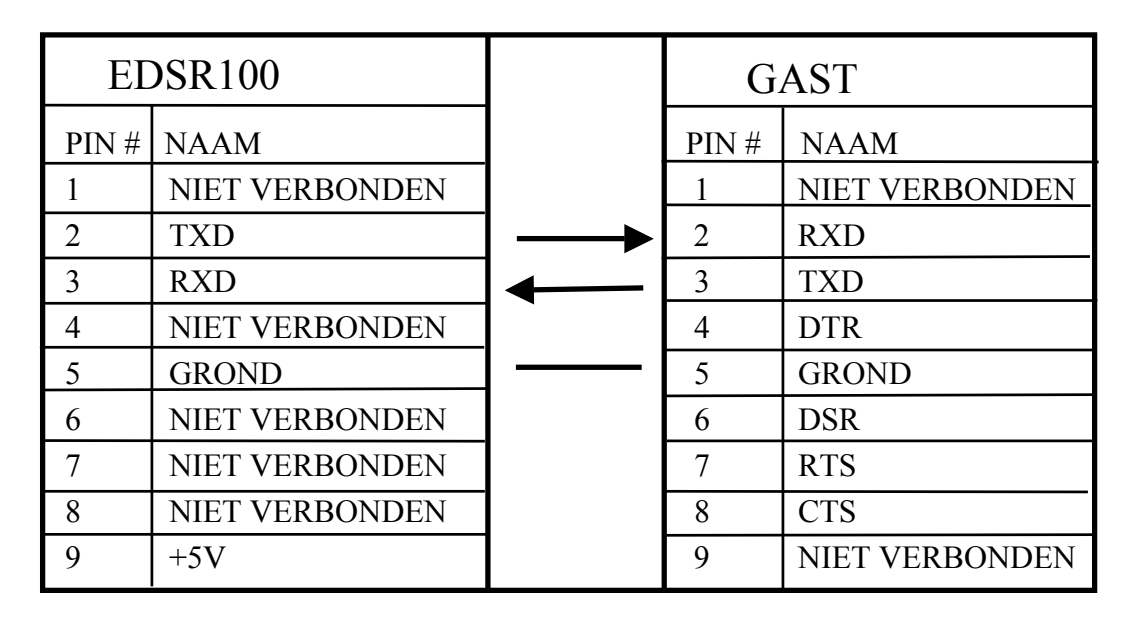

## **10.1 Transmissie instellingen**

De transmissie instelling is 9600 baud rate, 8 data bits, 1 start bit, 1 stop bit en geen parity.

## **10.2 Afstands bediening Protocol**

Een computer kan gebruikt worden voor controle over de eenheid door het sturen van 3 ASCII karakter opdrachten naar de RS232 connector, deze ASCII opdrachten starten met 'K' of 'k'. Dit zijn 30 ASCII opdrachten in kaart gebracht met de 30 knoppen aan de voorkant van het toestel.

## De 30 ASCII opdrachten worden getoond in het volgende tabel.

| Afstands bediening commando Tabel |                                  |                         |  |  |  |  |  |
|-----------------------------------|----------------------------------|-------------------------|--|--|--|--|--|
| ASCII CODE                        | FUNCTIE Knoppen aan de voo       |                         |  |  |  |  |  |
| K00                               | Start Opname                     | REC                     |  |  |  |  |  |
| K01                               | Terugspoelen                     | REV. PLAY               |  |  |  |  |  |
| K02                               | Stop opname en Afspelen          | STOP                    |  |  |  |  |  |
| K03                               | Afspelen                         | PLAY                    |  |  |  |  |  |
| K04                               | Pauzeren van afgespeelde beelden | PAUSE                   |  |  |  |  |  |
| K05                               | Zoekend afspelen                 | SEARCH                  |  |  |  |  |  |
| K06                               | Kopieren naar Cf kaart           | СОРҮ                    |  |  |  |  |  |
| K07                               | On screen display                | DISPLAY                 |  |  |  |  |  |
| K08                               | Verhogen datum                   | Omhoog <b>A</b>         |  |  |  |  |  |
| K09                               | Verplaatsen cursor               | Links ⊲                 |  |  |  |  |  |
| K10                               | Verplaatsen cursor               | Rechts ⊳                |  |  |  |  |  |
| K11                               | Verlagen datum                   | Onder ⊽                 |  |  |  |  |  |
| K12                               | Bevestigen selectie              | ENTER                   |  |  |  |  |  |
| K13                               | Enter Instellingen menu          | MENU                    |  |  |  |  |  |
| K14 – K20                         | Snelle terugspoel snelheid       | < 2 - 600 X, 1/2 -1/32  |  |  |  |  |  |
| K21 – K27                         | Snelle afspeel snelheid          | >> 2 - 600 X, 1/2 -1/32 |  |  |  |  |  |
| K28                               | terug spelen stille beelden      | SCHIJF -REW             |  |  |  |  |  |
| K29                               | vooruit spelen stille beelden    | SCHIJF -FF              |  |  |  |  |  |

## **11. Afstandsbediening**

(Optioneel te verkrijgen)

De afstandsbediening is een accessoire om de handelingen op afstand mogelijk te maken(Figuur 1). Alle handelingen en instellingen kunnen gedaan worden met de afstandsbediening. De gebruikers afstand is tot 10 meter zonder hindernis. De toetsfuncties op de afstandsbediening zijn dezelfde als die van de voorzijden van de EDSR100.

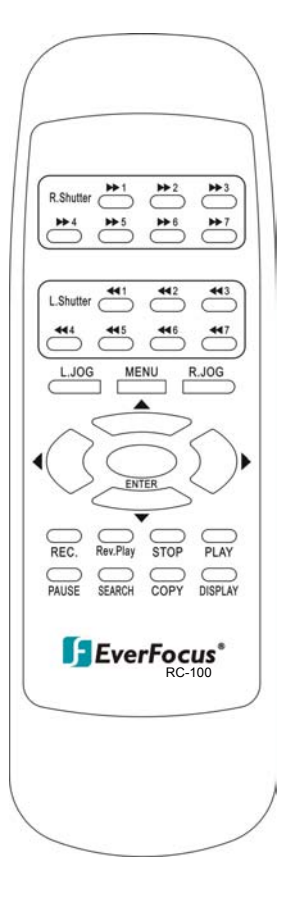

Figuur 1

## 12. APPENDIX- A/Time Lapse Mode Opname tijd

## 12.1 Bij opname met een 80-GB HDD (Scatting met typische il)

| Laagst :   | 15 | 5 kB |
|------------|----|------|
| Laag :     | 20 | ) kB |
| Basis :    | 25 | 5 kB |
| Standaard  | 30 | ) kB |
| Hoog :     | 35 | 5 kB |
| Superieur: | 40 | ) kB |

| NTSC            |                     |        | (system storage:80GB) |       |          |       |          |  |
|-----------------|---------------------|--------|-----------------------|-------|----------|-------|----------|--|
| Recording       | Recording           |        | PICTURE QUALITY       |       |          |       |          |  |
| Speed<br>(Hour) | Rate<br>(field/Sec) | LOWER  | LOW                   | BASIC | STANDARD | HIGH  | SUPERIOR |  |
| 2               | 60                  | 24H    | 18H                   | 14H   | 12H      | 10H   | 9H       |  |
| 6               | 15                  | 98H    | 74H                   | 59H   | 49H      | 42H   | 37H      |  |
| 12              | 8.571               | 172H   | 129H                  | 103H  | 86H      | 74H   | 64H      |  |
| 24              | 4.615               | 321H   | 240H                  | 192H  | 160H     | 137H  | 120H     |  |
| 48              | 2.4                 | 617H   | 463H                  | 370H  | 308H     | 264H  | 231H     |  |
| 72              | 1.622               | 913H   | 685H                  | 548H  | 456H     | 391H  | 342H     |  |
| 96              | 1.224               | 1210H  | 907H                  | 726H  | 605H     | 518H  | 453H     |  |
| 168             | 0.706               | 2098H  | 1573H                 | 1259H | 1049H    | 899H  | 786H     |  |
| 480             | 0.249               | 5949H  | 4462H                 | 3569H | 2974H    | 2549H | 2231H    |  |
| 720             | 0.166               | 8924H  | 6693H                 | 5354H | 4462H    | 3824H | 3346H    |  |
| 960             | 0.125               | 11851H | 8888H                 | 7111H | 5925H    | 5079H | 4444H    |  |

| PAL       |             |       |                 |       |          | (system s | torage:80GB) |  |
|-----------|-------------|-------|-----------------|-------|----------|-----------|--------------|--|
| Recording | Recording   |       | PICTURE QUALITY |       |          |           |              |  |
| Speed     | Rate        | LOWER | LOW             | BASIC | STANDARD | HIGH      | SUPERIOR     |  |
| (Hour)    | (field/Sec) |       |                 |       | -        |           |              |  |
| 3         | 50          | 29H   | 22H             | 17H   | 14H      | 12H       | 11H          |  |
| 6         | 16.667      | 88H   | 66H             | 53H   | 44H      | 38H       | 33H          |  |
| 12        | 10          | 148H  | 111H            | 88H   | 74H      | 63H       | 55H          |  |
| 24        | 5.556       | 266H  | 200H            | 160H  | 133H     | 114H      | 100H         |  |
| 48        | 2.941       | 503H  | 377H            | 302H  | 251H     | 215H      | 188H         |  |
| 72        | 2           | 740H  | 555H            | 444H  | 370H     | 317H      | 277H         |  |
| 96        | 1.515       | 977H  | 733H            | 586H  | 488H     | 419H      | 366H         |  |
| 168       | 0.877       | 1689H | 1266H           | 1013H | 844H     | 724H      | 633H         |  |
| 480       | 0.311       | 4763H | 3572H           | 2858H | 2381H    | 2041H     | 1786H        |  |
| 720       | 0.207       | 7156H | 5367H           | 4294H | 3578H    | 3067H     | 2683H        |  |
| 960       | 0.156       | 9646H | 7122H           | 5698H | 4748H    | 4070H     | 3561H        |  |

Referentie:24H=1 dag.168H=1 week, 720H=1 maand,8760H=1 jaar

# 12.2 Bij Opname met een 160-GB HDD

(Estimated with typical image-low noise level)

Laagst : 15 kB : 20 kB Laag : 25 kB Basis Standaard: 30 kB Hoog : 35 kB Superieur: 40 kB

| NTSC            |                     |        |                 |        |          | (system sto | orage:160GB) |  |
|-----------------|---------------------|--------|-----------------|--------|----------|-------------|--------------|--|
| Recording       | Recording           |        | PICTURE QUALITY |        |          |             |              |  |
| Speed<br>(Hour) | Rate<br>(field/Sec) | LOWER  | LOW             | BASIC  | STANDARD | HIGH        | SUPERIOR     |  |
| 2               | 60                  | 49H    | 37H             | 29H    | 24H      | 21H         | 18H          |  |
| 6               | 15                  | 197H   | 148H            | 118H   | 98H      | 84H         | 74H          |  |
| 12              | 8.571               | 345H   | 259H            | 207H   | 172H     | 148H        | 129H         |  |
| 24              | 4.615               | 642H   | 481H            | 385H   | 321H     | 275H        | 240H         |  |
| 48              | 2.4                 | 1234H  | 925H            | 740H   | 617H     | 529H        | 463H         |  |
| 72              | 1.622               | 1826H  | 1370H           | 1096H  | 913H     | 782H        | 685H         |  |
| 72H             | 1.224               | 2420H  | 1815H           | 1452H  | 1210H    | 1037H       | 907H         |  |
| 168             | 0.706               | 4196H  | 3147H           | 2518H  | 2098H    | 1798H       | 1573H        |  |
| 480             | 0.249               | 11899H | 8924H           | 7139H  | 5949H    | 5099H       | 4462H        |  |
| 720             | 0.166               | 17849H | 13386H          | 10709H | 8924H    | 7649H       | 6693H        |  |
| 960             | 0.125               | 23703H | 17777H          | 14222H | 11851H   | 10158H      | 8888H        |  |

| PAL             |                     |        |                 |        |          | (system sto | orage:160GB) |  |
|-----------------|---------------------|--------|-----------------|--------|----------|-------------|--------------|--|
| Recording       | Recording           |        | PICTURE QUALITY |        |          |             |              |  |
| Speed<br>(Hour) | Rate<br>(field/Sec) | LOWER  | LOW             | BASIC  | STANDARD | HIGH        | SUPERIOR     |  |
| 3               | 50                  | 59H    | 44H             | 35H    | 29H      | 25H         | 22H          |  |
| 6               | 16,667              | 177H   | 133H            | 106H   | 88H      | 76H         | 66H          |  |
| 12              | 10                  | 296H   | 222H            | 177H   | 148H     | 127H        | 111H         |  |
| 24              | 5,556               | 533H   | 400H            | 320H   | 266H     | 228H        | 200H         |  |
| 48              | 2,941               | 1007H  | 755H            | 604H   | 503H     | 431H        | 377H         |  |
| 72              | 2                   | 1481H  | 1111H           | 888H   | 740H     | 634H        | 555H         |  |
| 96              | 1,515               | 1955H  | 1466H           | 1173H  | 977H     | 838H        | 733H         |  |
| 168             | 0,877               | 3378H  | 2533H           | 2027H  | 1689H    | 1447H       | 1266H        |  |
| 480             | 0,311               | 9527H  | 7145H           | 5716H  | 4763H    | 4083H       | 3572H        |  |
| 720             | 0,207               | 14313H | 10735H          | 8588H  | 7156H    | 6134H       | 5367H        |  |
| 960             | 0,156               | 18993H | 14245H          | 11396H | 9496H    | 8140H       | 7122H        |  |

Referentie:24H=1 dag.168H=1 week, 720H=1 maand,8760H=1 jaar

## **13. APPENDIX-B/SECURITY LOCK SETTING**

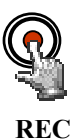

Druk op REC voor 5 seconden en de toetden zullen geblokkeerd zijn aan de voorkant van het apparaat.

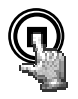

STOP

Druk op de STOP toets en het systeem zal een wachtwoord vragen. Als u een correct wachtwoord geeft, zullen alle toetsen gedeblokkeerd worden.

# EverFocus Electronics Corp.

#### Hoofd kantoor:

12F, No.79 Sec. 1 Shin-Tai Wu Road, Hsi-Chi, Taipei, Taiwan TEL : 886-2-26982334 FAX : 886-2-26982380

### **USA Kantoor:**

2445 Huntington Drive, San Marino, CA 91108, U.S.A. TEL : 1-626-844-8888 FAX : 1-626-844-8838

Toll free : 1-888-383-6287 or 1-888-EV-FOCUS

#### Japan Kantoor:

 1809 WBG Marive East 18F,

 2-6 Nakase.Mihama-ku.

 Chiba city 261-7118, Japan

 TEL
 : 81-43-212-8188

 FAX
 : 81-43-297-0081

#### **Beijing Kantoor:**

Room 609, Technology Trade Building, Shandgdi Information Industry Base, Haidian District, Beijing,China TEL : 86-10-62971096 FAX : 86-10-62971432

**European Kantoor:** 

 Albert-Einstein-Strasse 1

 D-46446 Emmerich, German

 TEL
 : 49-2822-9394-0

 FAX
 : 49-2822-939495

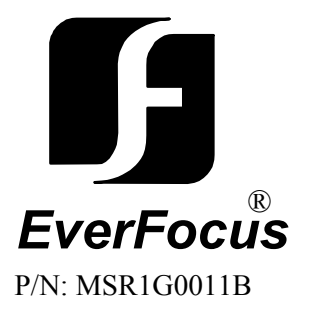